## Instructions for One Time Payment Database Cell Phone Reimbursement

## **PROCESSING PAYMENTS:**

## Step 1:

Cell phone reimbursement payments will be processed by the HR Action Processor for each location.

- The HR Action Processor will obtain authorized Cell Phone Election form(s) and make the One Time Payment request according to employee(s) selection.
- The requestor will access the One Time Payment database, via the DOV Main Menu and Select the "Instructional" Tab.

| i acanoji on Dourang Daabase                                                                                                    |
|----------------------------------------------------------------------------------------------------|
| Talent Acquisition & Operations<br>(Instructional) brinds Arm wat as<br>instructional) brinds Arm wat as<br>instructional<br>Instructional<br>NOTE: The view in APPLITRACK has been changed and MUST<br>now be used with Google CHROME. Internet Explorer is no<br>inger supported.<br>Talent Acquisition & Operations<br>(Non Instructional) brinds Arm wat of<br>(Non Instructional) brinds arm wat of<br>DOV |

#### Step 2:

• Click on the "One Time Payment Requests" section at the bottom of the screen.

|                                                           | Vac database (INSTRUCTEM01)<br>File Edit View Insert Format Records S<br>Defailbase                                                                                                    | ripts Window Help<br>Home<br>To become my<br>favorite teacher:                                    |
|-----------------------------------------------------------|----------------------------------------------------------------------------------------------------|---------------------------------------------------------------------------------------------------|
|                                                           | Step 1 Create a<br>Regulation<br>(advertise) View<br>Candidates and Select<br>a Candidate                                                                                                    | Applitrack<br>Applitrack Download completed:<br>updated daily at 9:30 and 2pm                     |
|                                                           | Step 2<br>recommended hires or to<br>submit a vacancy (for<br>positions not needing a<br>posting) or expedite sub<br>request                                                                                                    | 2021-2022<br>Access DOV                                                                           |
|                                                           | TRANSFERS 2022-2023<br>TRANSFERS 2021-2022                                                                                                    | Summer Experience Database<br>Instructional/Non-instructional                                     |
|                                                           | List of Active Substitute<br>Teachers Updated 2/22                                                                                                    | Certification Issues<br>2022-2023<br>DROP Data                                                    |
| Figure 2 – Click on the "One<br>Time Payment Requests" in | Athletic Directors State Competency Demonstration Checklist Submission (PEC Form)                                                                                                    | OUT-OF-FIELD<br>Survey 3                                                                          |
| the grey area highlighted in red.                         | CONCENTING AND A CONCENTRATION OF THE DAYMONIC<br>Request for:<br>Athletic concentration of the concentration<br>of the concentration of the concentration<br>of the concentration of the concentration<br>of the concentration of the concentration<br>of the concentration of the concentration<br>of the concentration of the concentration<br>of the concentration of the concentration<br>of the concentration of the concentration<br>of the concentration of the concentration of the concentration<br>of the concentration of the concentration of the concentration<br>of the concentration of the concentration of the con | Nent REQUESTS . Wage type not listed to the left,<br>select to Access the Payment<br>Request Form |
|                                                           | TIER Department NTA Interim Sub-Based SLP                                                                                                    | TAO<br>Instructional                                                                              |

#### Step 3:

• Select the "One-Time Payment Request" tab.

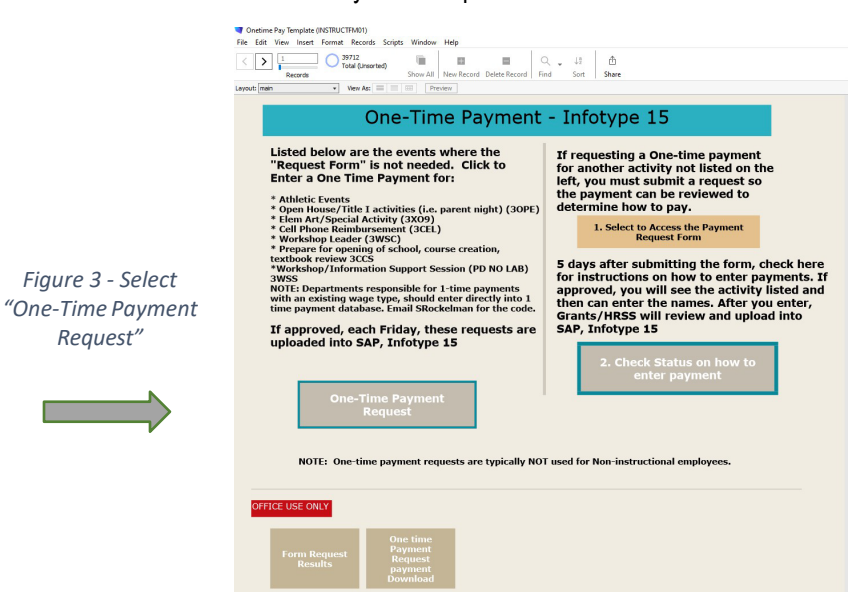

### Step 4:

The data entry screen will appear.

- Enter the information for one employee at a time. All employees, including active, inactive and withdrawn employees must be entered. Complete the fields highlighted in yellow.
  - Enter the appropriate Fund and Functional Area information are entered as it automatically defaults to Athletic Events.
  - Use Wagetype 3CEL.
- Once all required information is entered, the amount defaults to \$350. Therefore, you will need to adjust the
  amount accordingly. You must enter the lump sum amount "to be paid" in the green field
- Then click the "Finish and close" tab or the Click Here to "Add a New Record" tab.

| Step 1: Enter your org unit number and the<br>Step 2: Enter an entry for each employee<br>Athletic Events: Enter the one-time payme<br>by your principal. Timesheets are maintaine<br>Athletic Event Wage Type form to determine | data you entered previously will be<br>ent information for each employee y<br>d at the location and will be required<br>a amounts. | displayed at the bottom.<br>ou have an approved time<br>d during an audit. Use the | sheet signed<br>One Time                                                               | If you need to delete a record<br>email Samantha Gordon<br>Include reference <u>id #47743</u> |                |
|----------------------------------------------------------------------------------------------------|----------------------------------------------------------------------------------------------------|------------------------------------------------------------------------------------|----------------------------------------------------------------------------------------|-----------------------------------------------------------------------------------------------|----------------|
| Org Unit 6xxxx000                                                                                                    | Cost Center                                                                                                    | *Fund & Function<br>athletic event, del<br>numbers and repl<br>number 8920         | al Area: If NOT an<br>ete pre-populated<br>ace with appropriate<br>1142000000000000000 | *Fund 8920 & Functional<br>Area 114200000000000 are<br>ONLY used with Athletic<br>Events      |                |
| Grant                                                                                                    | WBS Element                                                                                                    | Int                                                                                | ernal Order                                                                            |                                                                                               |                |
| Employee & Payment Information. After you enter personnel number the name will auto populate. Verify ACCURATE. If coding is the same for next employee, click blue button to enter another employee using same funding.          |                                                                                                    |                                                                                    |                                                                                        |                                                                                               |                |
| Personnel number                                                                                                    |                                                                                                    |                                                                                    |                                                                                        |                                                                                               | payment amount |
| Wage Text* *Select from Drop down - non- athletic e                                                                                                    | Wage Type                                                                                                    | Effective Date                                                                     | Amount<br>Enter Amount to I                                                            | be Paid. No \$ sign.<br>0.00                                                                  |                |
|                                                                                                    | ADD A NEW F                                                                                                    | inish and<br>CLOSE                                                                 | use decimal i.e. s                                                                     | 0.00                                                                                          |                |

\*Please note that upon entering the one-time payment, a record id/reference id is created which reflects at the top left-hand corner of the screen. If you need to delete a record, please email Samantha Gordon at <u>samantha.gordon@browardschools.com</u> and include the record id/reference id.

For additional information, please follow link: <u>https://www.browardschools.com/Page/47676</u>

# Instructions for One Time Payment Database - Cell Phone

Step 5:

- The information will be routed to HRSS and entered into SAP where the one-time payment is processed within 2 weeks.
- Once processed, information can be verified by accessing SAP PA20, infotype 15 (Additional Payments) if the employee is active or by accessing SAP PA20, info type 0267 (Additional Off-Cycle Payments) if the employee is inactive.